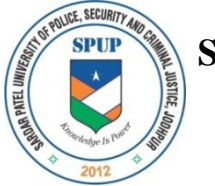

Village Lordi Panditji, Jodhpur-342037

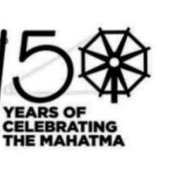

E-mail: registrar@policeuniversity.ac.in,

Website: www.policeuniversity.ac.in

#### ऑन लाईन शुल्क जमा कराने के लिये नीचे दिये गये लिंक पर Click करें।

पुर्नमुल्याकंन फीस जमा करने का लिंक :--

https://eazypay.icicibank.com/eazypayLink?P1=tXzX1GYH9TlyVxfnJfz+PA==

1. पुर्नमुल्याकंन की फीस जमा करने के पश्चात् इस Notification के साथ दिये गये आवदेन फार्म में मांगी गई समस्त जरुरी जानकारी को भरकर साथ में पुर्नमुल्याकंन से संबधित जमा की गई फीस की जमा पर्ची की सोफ्टकॉपी उक्त फार्म के साथ संलग्न (Attached) करना आवश्यक है। समस्त जानकारी तथा जमा पर्ची की सोफ्टकॉपी को अच्छे से जांच करके ही फार्म को परीक्षा अनुभाग की ई—मेल आई.डी. <u>examinations@policeuniversity.ac.in</u> पर जमा करें। अन्यथा गलत जानकारी तथा फीस की गलत सोफ्टकॉपी संलग्न करने पर उक्त भरे गये फार्म को वैध नहीं माना जाएगा एवं स्वयं की जिम्मेदारी रहेगी।

 पुर्नमुल्याकंन की फीस जमा करने तथा आवेदन फार्म भरने से संबधित दिशा निर्देश नीचे दिये गये है। जिनकी सहायता से आनलाईन फीस तथा आवदेन फार्म को भरा जा सकता है।

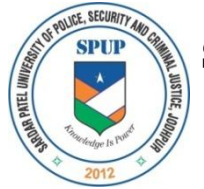

Village Lordi Panditji, Jodhpur-342037

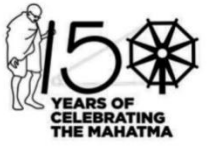

E-mail: registrar@policeuniversity.ac.in,

Website: www.policeuniversity.ac.in

## **STEPS FOR ONLINE FEE SUBMISSION**

### Step 1:

### **Open Link**

https://eazypay.icicibank.com/eazypayLink?P1=tXzX1GYH9TlyVxfnJfz+PA==

# Step 2:

| <ul> <li>make nayments &lt; pearch by institution mame &lt; view bills</li> </ul> |                                                                                                    | Pay bills and invoices from any bank account or any |  |  |
|-----------------------------------------------------------------------------------|----------------------------------------------------------------------------------------------------|-----------------------------------------------------|--|--|
| Your Search : S                                                                   | Bachelor of Arts<br>B A in Social Science<br>B A in security Management<br>M Tech in cyber Security                   | DLICE SECURITY AND CRIMINAL JUSTICE JODHPUF         |  |  |
| Mobile*                                                                           | LLM in Criminal Law<br>Master of Social Work MSW<br>Re appear Fee                                                     |                                                     |  |  |
| Student Name*                                                                     | Revaluation Fee<br>Other Fee                                                                                          |                                                     |  |  |
| Father Name                                                                       | Ph D in Law<br>Ph D in Sociology<br>Ph D in Criminology and Police Studies                                            |                                                     |  |  |
| Enrollment No                                                                     | Ph D in Computer Science and Engineering<br>Ph D in English<br>Ph D in History                                        |                                                     |  |  |
| Category*                                                                         | Ph D in International Affairs And Security Studies<br>Ph D in Management<br>Ph D in Mathematics<br>Ph D in Psychology |                                                     |  |  |
| Course*                                                                           | Bachelor of Arts 🗸                                                                                                    | 1                                                   |  |  |
| Semester*                                                                         | 1st Semester 🗸                                                                                                    |                                                     |  |  |
| Hostel Facility*                                                                  | With Hostel                                                                                                    |                                                     |  |  |
| Fees Amoount*                                                                     |                                                                                                    |                                                     |  |  |

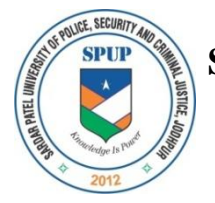

Village Lordi Panditji, Jodhpur-342037

E-mail: registrar@policeuniversity.ac.in,

Website: www.policeuniversity.ac.in

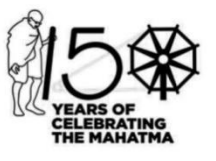

### Step 3:

Form open as per below image

Fill the details as per below image

In Enrollment No. column fill Enrollment No.

In Course \* use Revaluation Fee

In Hostel Facility \* use Without Hostel

In Semester \* use 1<sup>st</sup> Semester

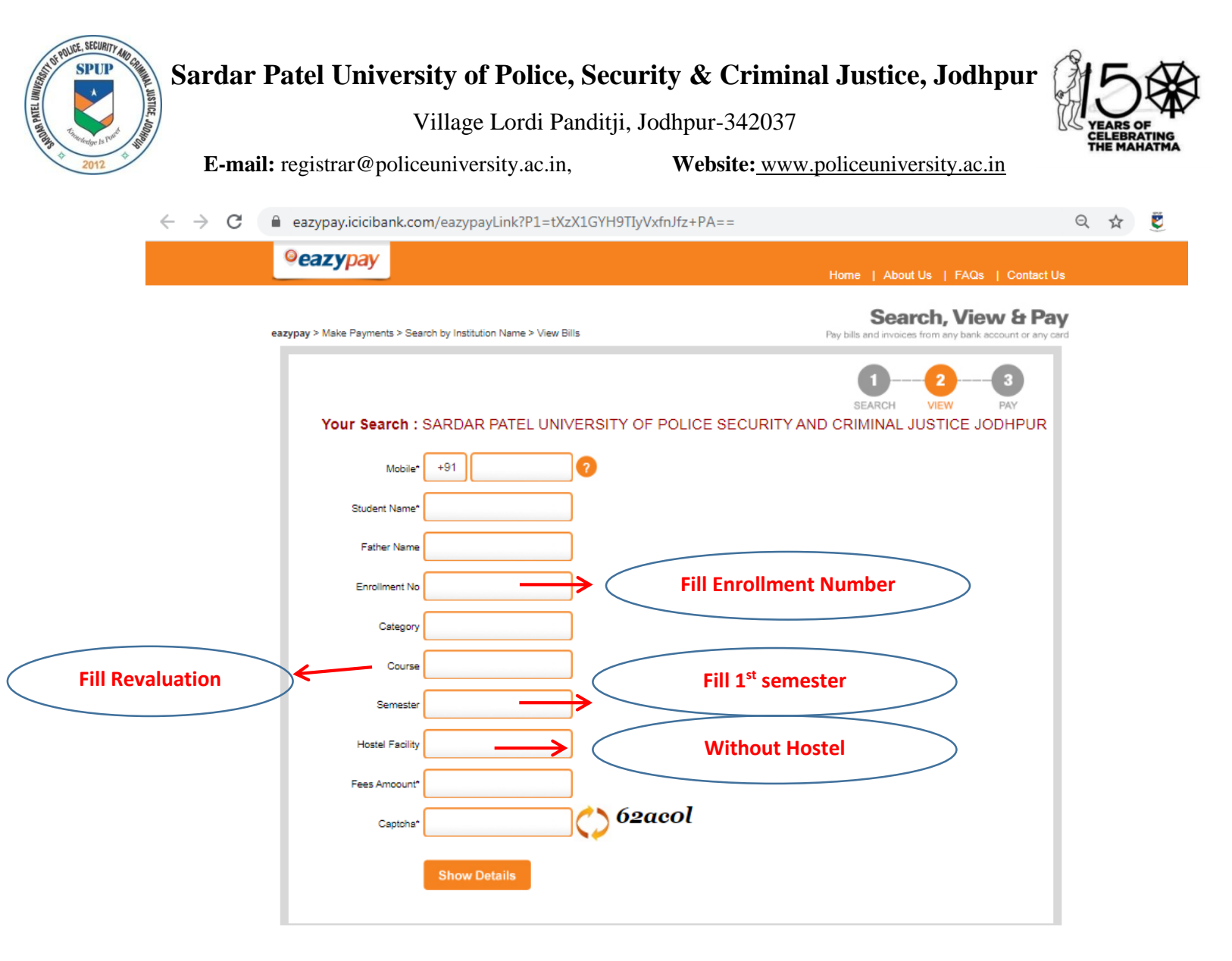

#### Step 4:

- 1. Click on I read and accept Terms and Conditions
- 2. Click on Pay Now

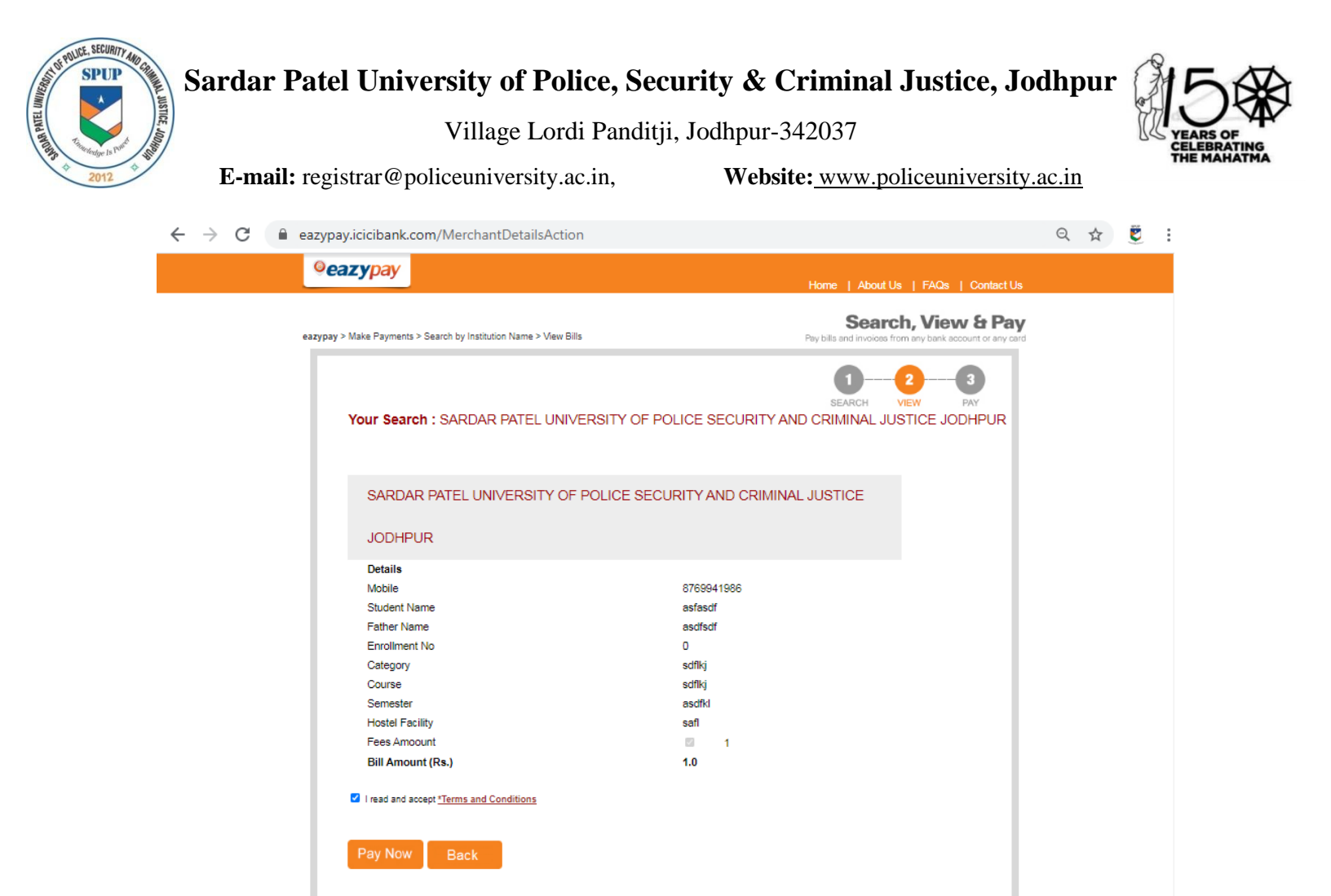

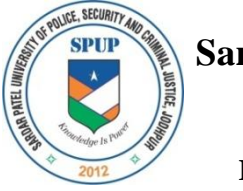

Village Lordi Panditji, Jodhpur-342037

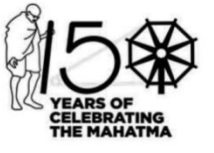

E-mail: registrar@policeuniversity.ac.in,

Website: www.policeuniversity.ac.in

#### Step 5:

## Select Payment Mode and click on Proceed Now

| ← → C                                      |                                                                                                    |                                                                                |  | $\stackrel{\circ}{\Box}$ | U | : |
|--------------------------------------------|----------------------------------------------------------------------------------------------------|--------------------------------------------------------------------------------|--|--------------------------|---|---|
| ©eazypay                                   |                                                                                                    | Home   About Us   FAQs   Contact Us                                            |  |                          |   |   |
| eazypay > Make Payments > Search by Instit | tution Name > View Bills                                                                                                    | Search, View & Pay<br>Pay bills and involves from any bank account or any card |  |                          |   |   |
| Select Payment Mode                        |                                                                                                    |                                                                                |  |                          |   |   |
| Cash                                       | Transaction ID                                                                                                    | 20110980121173                                                                 |  |                          |   |   |
| Cheque / DD                                | eque / DD Merchant Name                                                                                                    | SARDAR PATEL UNIVERSITY OF POLICE SECURITY AND<br>CRIMINAL JUSTICE JODHPUR     |  |                          |   |   |
| RTGS / NEFT                                | Amount                                                                                                    | Rs.1.0                                                                         |  |                          |   |   |
| Net Banking                                | Convenience Fee                                                                                                    | Rs. 12.72                                                                      |  |                          |   |   |
| Debit Card                                 | Total Bill Amount                                                                                                    | Rs. 16.00                                                                      |  |                          |   |   |
| Credit Card                                | Credit Card  UPI  Credit Card  Credit Card C |                                                                                |  |                          |   |   |
| UPI                                        |                                                                                                    |                                                                                |  |                          |   |   |
|                                            | Proceed Now Back                                                                                                    |                                                                                |  |                          |   |   |
|                                            |                                                                                                    |                                                                                |  |                          |   |   |
|                                            |                                                                                                    |                                                                                |  |                          |   |   |
|                                            |                                                                                                    |                                                                                |  |                          |   |   |
|                                            |                                                                                                    | Brought to you by <b>FICICI Bank</b>                                           |  |                          |   |   |

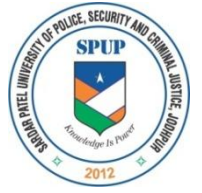

Village Lordi Panditji, Jodhpur-342037

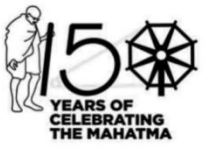

E-mail: registrar@policeuniversity.ac.in,

Website: www.policeuniversity.ac.in

### Step 6:

After the successful Fee Submission Download the fee receipt.

# **FEE RECEIPT DOWNLOAD METHOD**

## **Click on below link**

# https://eazypay.icicibank.com/homePage

# **Click on Transaction Status**

| ©eazypay                                                                                                    | Home   About Us   FAQs   Contact Us            |
|----------------------------------------------------------------------------------------------------|------------------------------------------------|
| eszypay >                                                                                                    |                                                |
| Spearch, View & Pay         Pay bills and invoices from any bank account or any card         eazypay lets you pay your bills conveniently, be it your education, housing society maintenance or any other bills. You can pay your bills using Cash Deposit, Cheque Deposit, RTGS, NEFT, Net Banking or Cards.         Make Payment       Transaction Status         Mate Payment       Merchant Login            e Eazypay Transaction Id | Paying bills is as easy<br>as making my coffee |
| <u>View By Category</u> <u>Registration</u><br>Why eazypay                                                                                                    |                                                |
| Simple Steps                                                                                                    |                                                |

- Click on check Box Registered / Payer Mobile No.
- Enter Detail: fill Mobile Number
- Mobile Number: fill Mobile Number
- click on Go
- After that click on Paid button and download the receipt